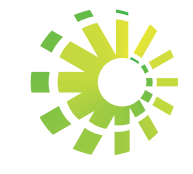

tmpu Interi

## Impuestos Internos

Instructivo Consulta de las Certificaciones con Firmas Digitales

### **Firma Digital**

Los contribuyentes o instituciones que solicitan Certificaciones de Pago, de Sucesión y Donaciones, Transferencias Inmobiliarias e Hipotecas o de cualquier otro impuesto a través de la Oficina Virtual de Impuestos Internos, pueden verificar la veracidad de las mismas, a través del módulo de consulta de Firmas Digitales.

La Firma Digital se entenderá como un valor numérico que se incorpora a un mensaje de datos o documento digital y que sirve para autenticar una respuesta electrónica de Impuestos Internos y, por lo tanto, forma parte de los mecanismos para garantizar la integridad del documento y asegurar que el mismo fue emitido por la institución.

# Pasos para consultar las certificaciones con firmas digitales:

Ingrese al portal de Impuestos Internos www.dgii.gov.do

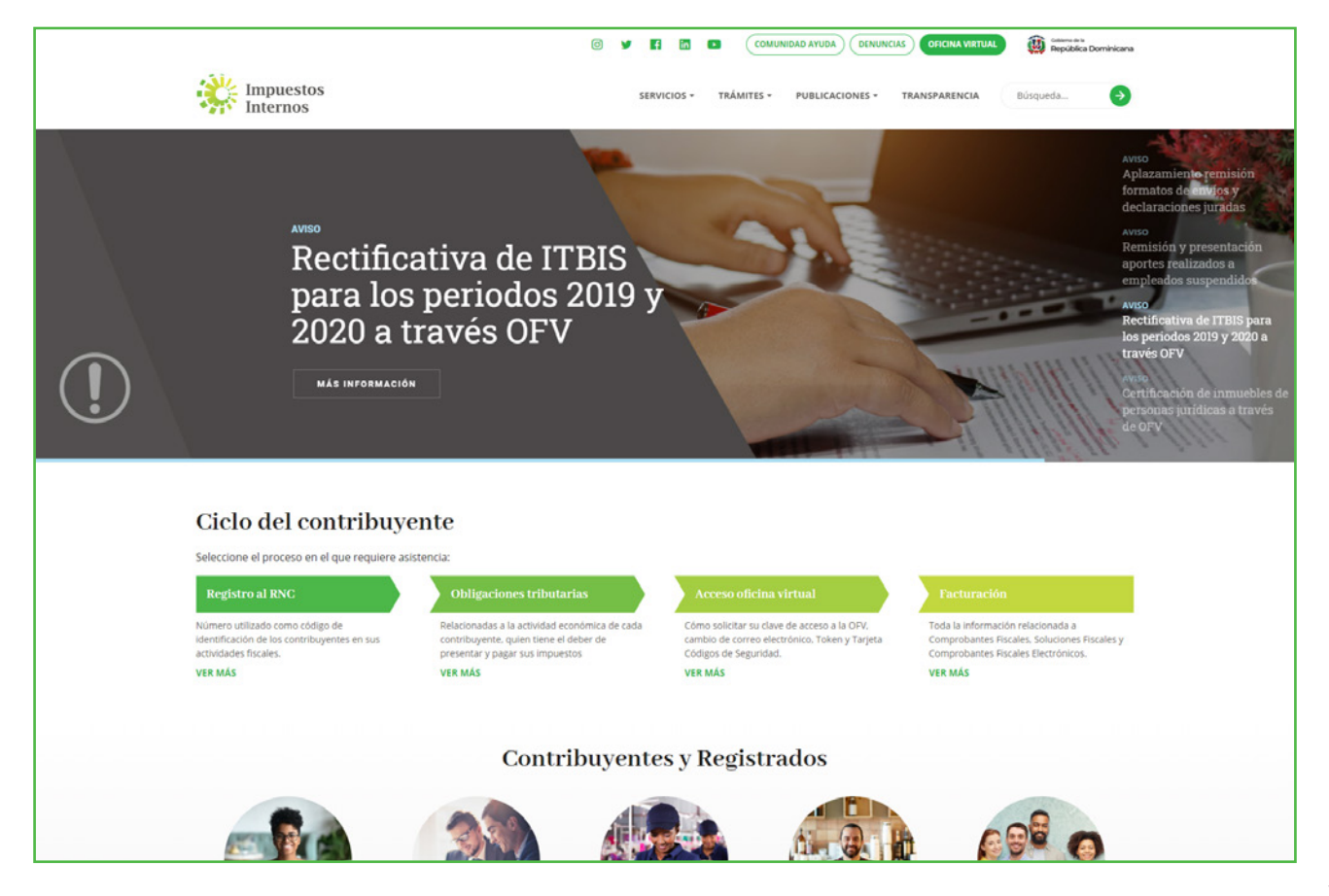

2 En "Servicios", dentro de la sección de "Consultas", elegir "Firmas Digitales".

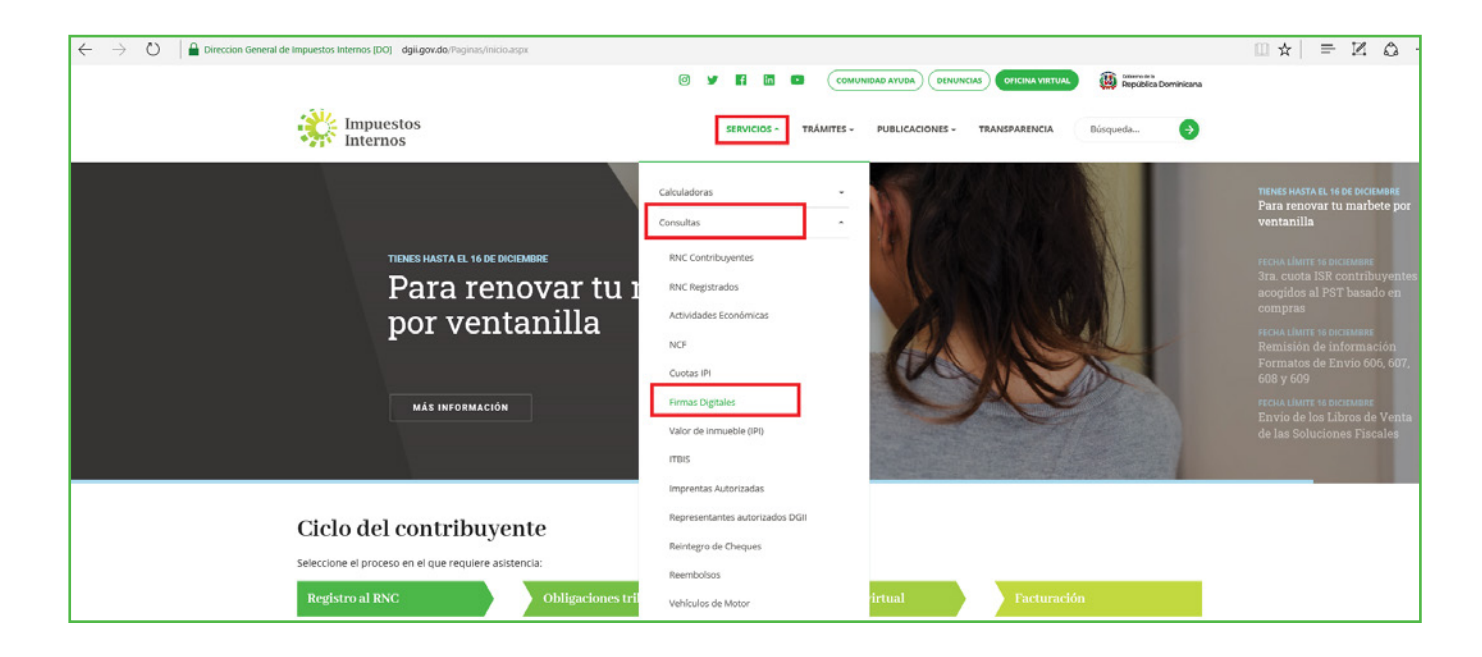

Completar la información solicitada "Número de referencia" o "Consulta de la firma", correspondiente a la certificación y pulse el botón "Validar"..

|                                                               | 🛛 🎔 🖪 🖪 🖸 COMUNIDAD AYUDA) DENUNCIAS OFICINA VIRTUAL 👹 Republica Dominicanu |
|---------------------------------------------------------------|-----------------------------------------------------------------------------|
| Impuestos<br>Internos                                         | SERVICIOS - TRÁMITES - PUBLICACIONES - TRANSPARENCIA Búsqueda 🧿             |
| Impuestos Internos > Servícios > Consultas > Firmas Digitales |                                                                             |
| Firmas Digitales                                              |                                                                             |
| Descripción                                                   | RNC Contribuyentes                                                          |
| Información Adicional                                         | RNC Registrados                                                             |
|                                                               | Actividades Econômicas NCF / e-NCF                                          |
| Introduses Número do referencia                               | Cuotas IPI                                                                  |
|                                                               | Valor de inmueble (IPI)                                                     |
| Consulta de la firma                                          | Firmas Digitales                                                            |
|                                                               | ITBIS<br>Imprentas Autorizadas                                              |
|                                                               | VALIDAR Representantes autorizados DGII                                     |
| Código Hash                                                   | Reintegro de Cheques                                                        |
|                                                               | Vehículos de Motor                                                          |

4 El sistema desplegará las informaciones de los datos generales de la certificación:

- · RNC/Cédula
- $\cdot$  Razón Social
- · Concepto
- $\cdot$  Referencia
- · Fecha de Emisión
- · Documento (permite ver la certificación)

|                                                     | 🕑 🔰 👔 🗈 COMUNIDAD AYUDA DENUNCIAS OFICINA VIRTUAL 🤯 República Dominicana |
|-----------------------------------------------------|--------------------------------------------------------------------------|
| Impuestos<br>Internos                               | SERVICIOS + TRÁMITES + PUBLICACIONES + TRANSPARENCIA Búsqueda            |
| Impuestos Internos > Servicios > Consultas > Firmas | igitales                                                                 |
| Firmas Digitales                                    |                                                                          |
| Descripción                                         | RNC Contribuyentes                                                       |
|                                                     | RNC Registrados                                                          |
| Información Adicional                               | ▼<br>Actividades Económicas                                              |
|                                                     | NCF / e-NCF                                                              |
| Detalles de la firma digital                        | Cuotas IPI                                                               |
| RNC/Cédula                                          | Valor de inmueble (IPI)                                                  |
| 0005000000<br>Bazón social                          | Firmas Digitales                                                         |
| MARÍA PÉREZ                                         | ITBIS                                                                    |
| Certificación                                       | Imprentas Autorizadas                                                    |
| <b>Referencia</b><br>W9081476010790                 | Representantes autorizados DGII                                          |
| Fecha de emisión<br>9/22/2016 3:36:32 PM            | Reintegro de Cheques                                                     |
| Ver documento                                       | Vehículos de Motor                                                       |
| REGRESAR                                            |                                                                          |

Pulse "Ver Documento" para visualizar la certificación a consultar. El sistema le mostrará la vista preliminar de la certificación para fines de consulta, comparación y verificación con el documento físico recibido.

| SERVICIOS T                                                                                                    | COMUNIDAD AYUDA DENUNCIAS OFICINA VIRTUAL        | amo de la<br>bública Dominica |
|----------------------------------------------------------------------------------------------------|--------------------------------------------------|-------------------------------|
| npuestos Internos                                                                                                    | RÁMITES - PUBLICACIONES - TRANSPARENCIA Búsqueda |                               |
| Firmas Digitales   Descripción   Información Adicional   Detalles de la firma digital   RNC/Cédula   00050000000   Razón social   MARÍA PÉREZ   Concepto   Certificación   Referencia   W9081476010790   Fecha de emisión   9/22/2016 3:36:32 PM   Ver documento <b>Information PROFINITION PROFILEMENTAL PROFILEMENTAL PROFILEMEN</b>                                                                                                    |                                                  |                               |
| Descripción Información Adicional Detalles de la firma digital RNC/Cédula 0005000000 Razón social MARÍA PÉREZ Concepto Certificación Referencia Wy0801476010790 Fecha de emisión 9/22/2016 3:36:32 PM Ver documento REGRESR                                                                                                    |                                                  |                               |
| Información Adicional Detalles de la firma digital RNC/Cédula 0005000000 Razón social MARÍA PÉREZ Concepto Certificación Referencia W3081476101790 Fecha de emisión 9/22/2016 3:36:32 PM Ver documento REGRESR                                                                                                    | <ul> <li>RNC Contribuyentes</li> </ul>           |                               |
| Detalles de la firma digital<br>RNC/Cédula<br>0005000000<br>Razón social<br>MARÍA PÉREZ<br>Concepto<br>Certificación<br>Referencia<br>W9081476010790<br>Fecha de emisión<br>9/22/2016 3:36:32 PM<br>Ver documento<br>REFERENCIA<br>Ver documento<br>REFERENCIA<br>INCOMPANY DE CONSTRUCTION DE CONSTRUCTION                                                                                                    | RNC Registrados                                  |                               |
| Detalles de la firma digital<br>RNC/Cédula<br>0005000000<br>Razón social<br>MARÍA PÉREZ<br>Concepto<br>Certificación<br>Referencia<br>W9081476010790<br>Fecha de emisión<br>9/22/2016 3:36:32 PM<br>Ver documento<br>REGRESAR<br>MERESAR<br>MERESAR<br>MERESAR<br>MERESAR<br>MERESAR                                                                                                    | Actividades Económicas                           |                               |
| Detalles de la firma digital<br>RNC/cédula<br>00050000000<br>Razón social<br>MARÍA PÉREZ<br>Concepto<br>Certificación<br>Referencia<br>W9081476010790<br>Fecha de emisión<br>9/22/2016 3:36:32 PM<br>Ver documento<br>REGRESAR<br>MERESAR<br>MERESAR<br>M | NCF / e-NCF                                      |                               |
| RNC/Cédula           0005000000           Razón social           MARÍA PÉREZ           Concepto           Certificación           Referencia           W9081476010790           Fecha de emisión           9/22/2016 3:36:32 PM           Ver documento           REGRESAR           Exercise           Image: Contraction of the the of the the the of the the the of the the of the the the of the the the of the the the of the the the of the the the the the the the the the the                                                                                                    | Cuotas IPI                                       |                               |
| 00050000000<br>Razón social<br>MARÍA PÉREZ<br>Concepto<br>Certificación<br>Referencia<br>W9081476010790<br>Fecha de emisión<br>9/22/2016 3:36:32 PM<br>Ver documento<br>REGRESAR                                                                                                    | Valor de inmueble (IPI)                          |                               |
| MARÍA PÉREZ           Concepto           Certificación           Referencia           W9081476010790           Fecha de emisión           9/22/2016 3:36:32 PM           Ver documento           REGRESAR           Exercision           Concesto de emissión           9/22/2016 3:36:32 PM           Ver documento           REGRESAR           Image: State of the state of the s                                                                                                    | Firmas Digitales                                 |                               |
| Certificación Referencia W9081476010790 Fecha de emisión 9/22/2016 3:36:32 PM Ver documento REGRESAR                                                                                                    | ITBIS                                            |                               |
| Referencia<br>W9081476010790<br>Fecha de emisión<br>9/22/2016 3:36:32 PM<br>Ver documento                                                                                                    | Imprentas Autorizadas                            |                               |
| Fecha de emisión         9/22/2016 3:36:32 PM         Ver documento         REGRESAR         Image: Colspan="2">Colspan="2">Colspan="2">Colspan="2">Colspan="2">Colspan="2">Colspan="2">Colspan="2">Colspan="2">Colspan="2">Colspan="2">Colspan="2">Colspan="2">Colspan="2">Colspan="2">Colspan="2">Colspan="2">Colspan="2">Colspan="2">Colspan="2">Colspan="2">Colspan="2"         Colspan="2">Colspan="2"         Colspan="2">Colspan="2">Colspan="2">Colspan="2"         Colspan="2"         Colspan="2" <td< td=""><td>Representantes autorizados DGII</td><td></td></td<>                                                                                                    | Representantes autorizados DGII                  |                               |
| Ver documento                                                                                                    | Reintegro de Cheques                             |                               |
| REGRESAR                                                                                                    | Vehículos de Motor                               |                               |
|                                                                                                    |                                                  |                               |
|                                                                                                    |                                                  |                               |
| .òdigo Hash                                                                                                    |                                                  |                               |

6 Puede imprimir la certificación consultada, pulsando "Imprimir".

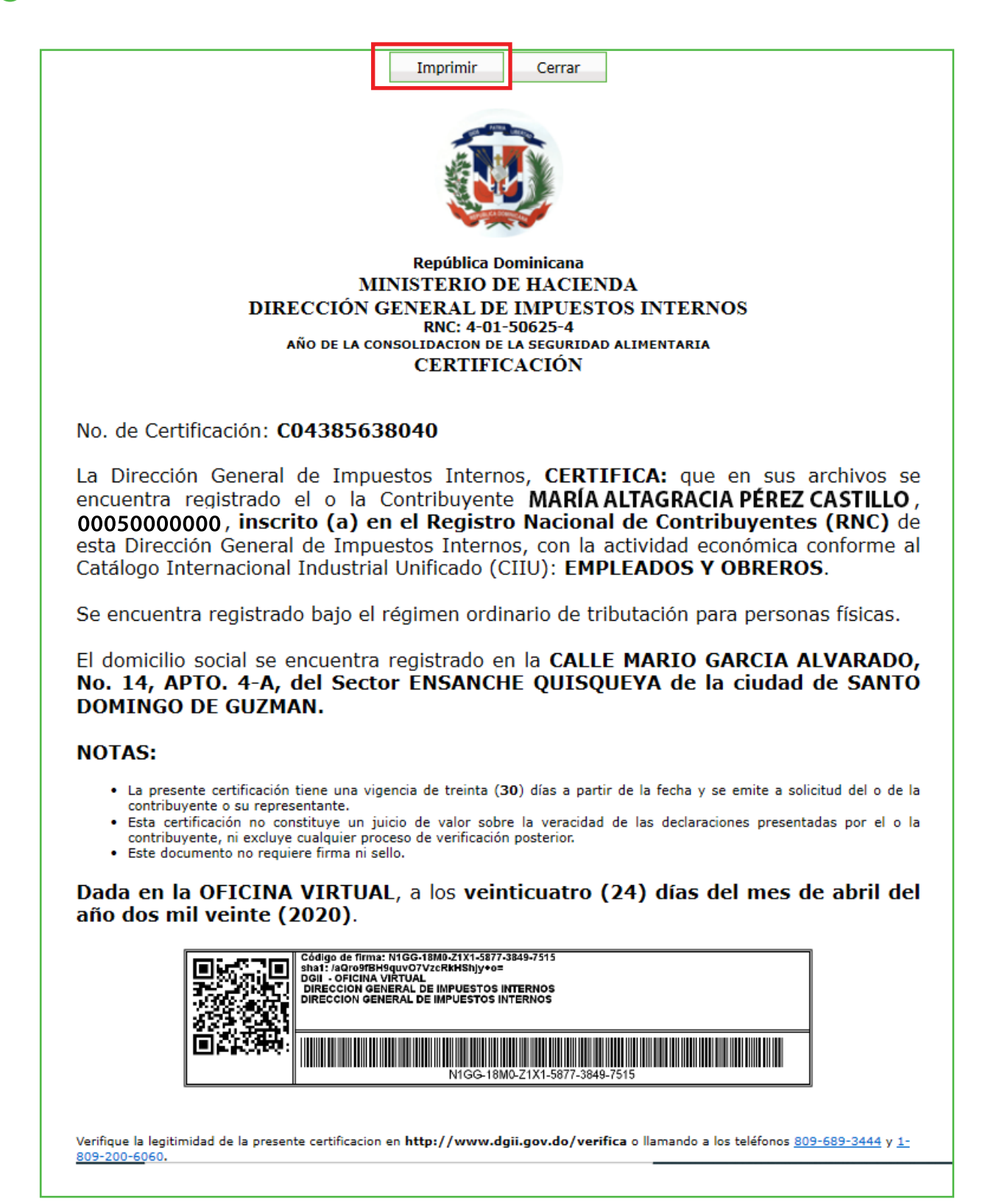

## dgii.gov.do

(809) 689-3444 desde Santo Domingo. 1 (809) 200-6060 desde el interior sin cargos. (809) 689-0131 Quejas y Sugerencias.

informacion@dgii.gov.do

#### IMPUESTOS INTERNOS Mayo 2020

Publicación informativa sin validez legal

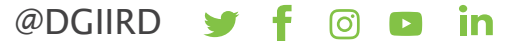